## Hilfe zur App-Einrichtung (Apple Geräte)

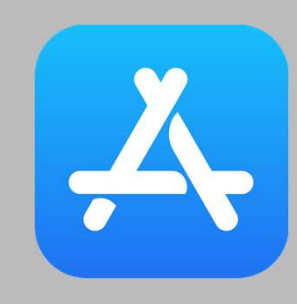

Appstore öffnen

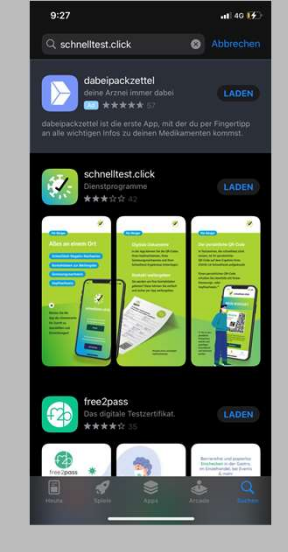

Schnelltest.click" suchen

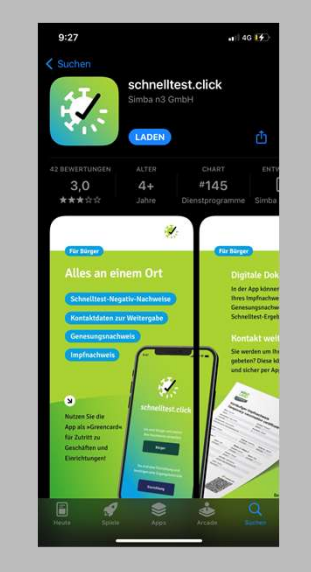

App "laden"

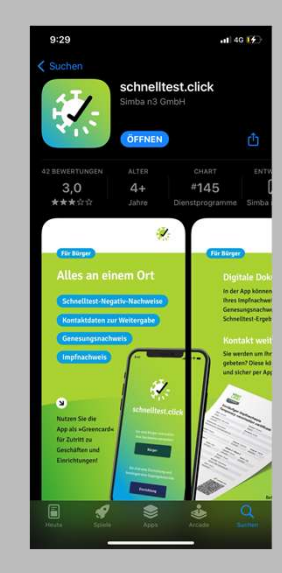

App öffnen

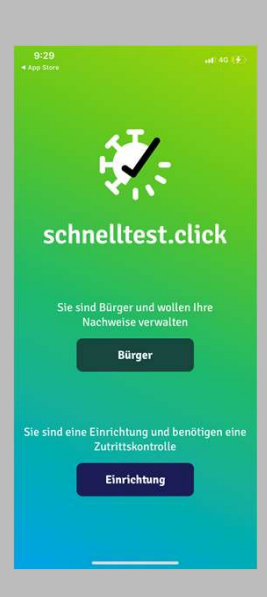

Als "Bürger" verwenden

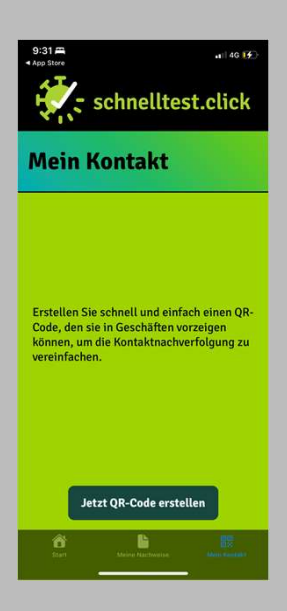

"Jetzt QR-Code erstellen"

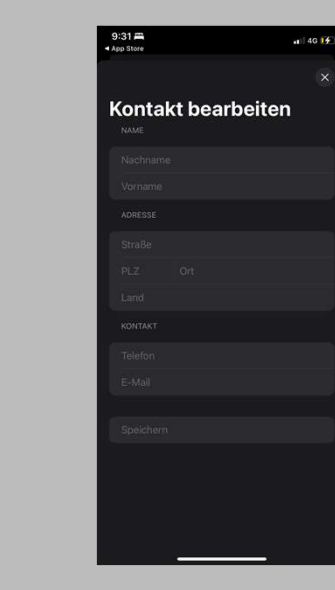

Kontaktformular ausfüllen

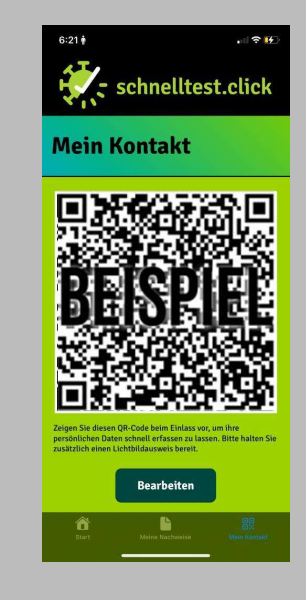

**QR-Code ist erstellt** 

## **PERSÖNLICHE VISITENKARTE**

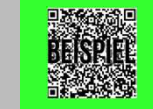

Jetzt jederzeit an Teststation vorzeigen & Zeitsparen